# **View Guidebook : Mobile Instructions**

# GUIDEBOOK ON MOBILE DEVICE

To access the team member guidebook in Workday on a mobile device (Android or iPhone) via your Google account, please follow these steps.

## From Your Mobile Device:

1. Open Safari or Chrome browser, and type in this URL at the top: apps.google.com/user/hub

- 2. Sign in with your teamexos.com Google account:
  - Use your teamexos.com email address to sign in.
    oThe format will be <u>firstname.lastname@teamexos.com</u>
    or firstinitiallastname@teamexos.com

• Team members without a teamexos.com email will use your Cloud Identity account.

#### Table of Contents

Page 1: Signing In Page 2: Navigation Page 3: Workday Inbox

11:49 ୶

.ıI 중 ■)

### Google

Sign in

Use your Google Account

Email or phone

@teamexos.com

Forgot email?

Not your computer? Use Private Browsing windows to sign in. Learn more

Create account

Next

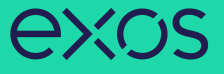

3. Once you are logged into your Google account, either:

- Scroll down on the list of Apps and select the Workday app.
- OR

• Tap on the 3 lines in the left hand corner , then tap the nine small boxes and select the Workday app.

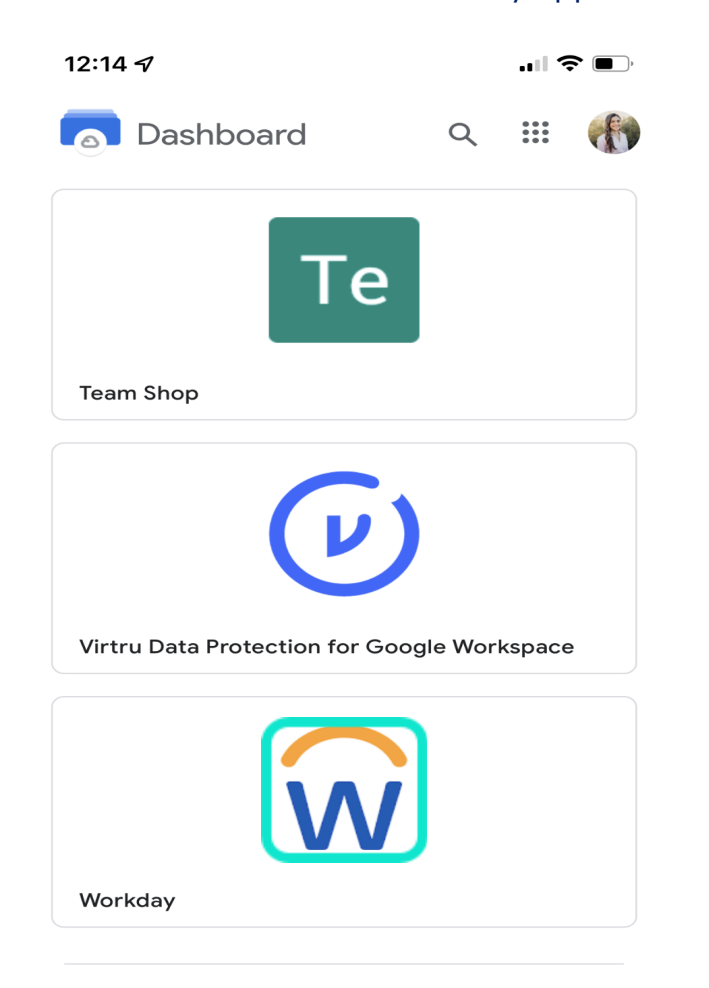

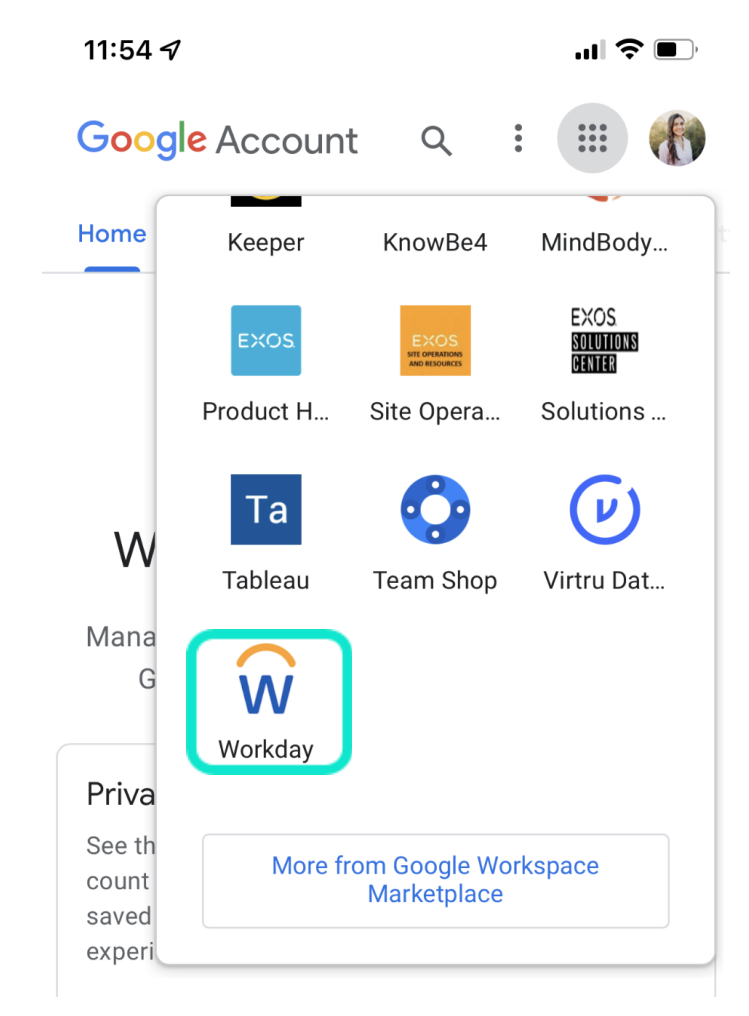

# exos

4. In Workday, click on your **Profile Icon** in the top right, tap Inbox, tap on the **Team Member Guidebook** task and view the document.

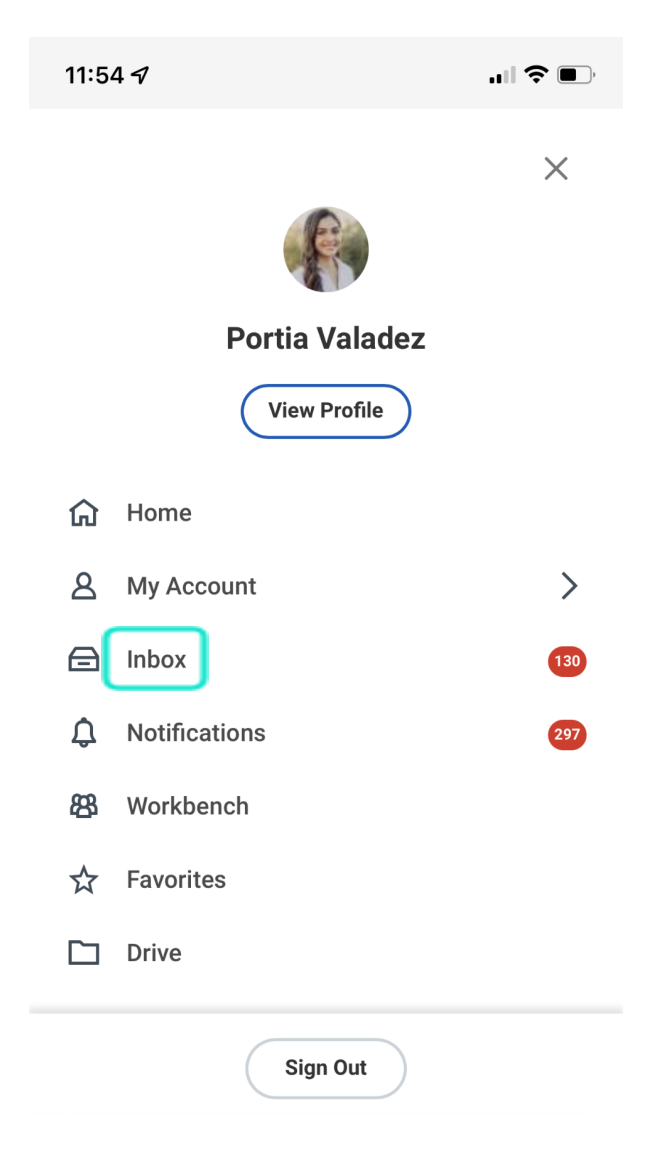